# EVM User's Guide: DLPC4430EVM DLP<sup>®</sup> 显示 ≥0.47 英寸阵列 WUXGA/1080p/WXGA/XGA/ SVGA 评估模块

## 说明

DLPC4430EVM 为驱动上述 DMD 提供了一种设计, 并允许测试客户前端系统。DLPC4430EVM 与其中任 一 DMD EVM 搭配使用时,可在 DMD 上显示启动图 像、测试图案或来自 HDMI 源的视频。 DLPC4430EVM 控制器评估模块 (EVM) 在与

DLP650NEEVM、DLP780NEEVM、

DLP470NEEVM、DLP670REEVM、

DLP800REEVM、DLP480REEVM、

DLP550JEEVM、DLP550HEEVM 或 DLP650LEEVM 数字微镜器件 (DMD) EVM 结合使用时,可以加速超过 2000 流明的 DLP 1080p (1920x1080)、WUXGA (1920x1200)、WXGA (1280x800)、XGA (1024x768) 和 SVGA (800x600) 系统的原型设计时间。

## 开始使用

- 1. 订购 DLPC4430 芯片组 EVM (控制器和 DMD ) 和适用的电源。
- 2. 完整阅读本用户指南和 DLPC4430 软件编程人员 指南。
- 3. 从产品页面 (DLPC4430) 下载 DLPC44xx-GUI 和 DLPC4430EVM-SW。

4. 下载 DMD EVM 和控制器 EVM 设计文件。

## 特性

• 在 120 Hz 下支持高达 1920x1200 的 WUXGA 分辨率(2D 和 3D)

TEXAS INSTRUMENTS

- 设计与 1080p WUXGA 和 SVGA/XGA/WXGA EVM 结合使用
- 包括 1 个 DLPC4430 控制器、1 个 DLPA100 控制 器 PMIC 和电机驱动器
- 不包括电源、光学元件、光源和延伸电缆
- 为 USB、I2C 和触发器输入与输出提供多个接口选 项

### 应用

- 激光电视
- 教育投影仪
- 数字标牌
- 游戏机
- 智能照明
- 舞台照明系统

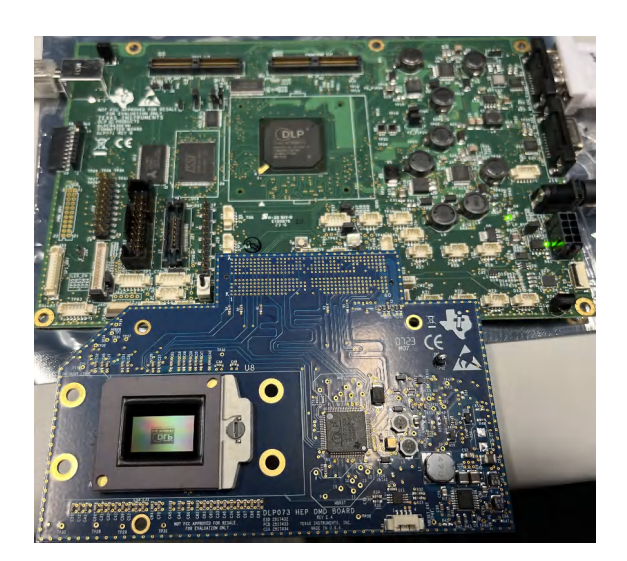

DLP800REEVM 和 DLPC4430EVM 评估模块

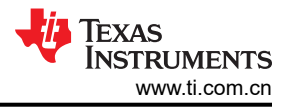

## 1 评估模块概述

## 1.1 引言

本用户指南介绍了 DLP 产品 DLP650NEEVM、DLP780NEEVM、DLP470NEEVM、DLP670REEVM、 DLP800REEVM、DLP480REEVM、DLP550JEEVM、DLP550HEEVM、DLP650LEEVM和DLPC4430EVM系 统的硬件和软件特性。在介绍 EVM 架构和连接器时,将同时介绍关于如何使用 DLPC44xx-GUI 操作前述 EVM 的快速入门指南。有关特定 DLP<sup>®</sup> 芯片的详细信息和操作,请参阅相关元件文档。

|          | 备注                    |  |
|----------|-----------------------|--|
| 电源、光学元件、 | 光源和延长电缆单独出售。请参阅节 1.5。 |  |

与 DLPC4430EVM 搭配列出的 DLP 产品提供了参考设计,使 DLPC4430 控制器用户能够缩短开发周期,并对 DLPC4430 芯片组进行评估。DMD 和控制器的组合称为芯片组。

这些评估套件汇集了一组元件,为评估上一节中所列应用的 DLP 系统提供了一个很好的切入点。

## 1.2 套件内容

表 1-1 中的 DMD EVM 和 DLPC4430EVM 必须成对使用。DMD EVM 不能与控制器 EVM (DLPC4430EVM) 一起运行。

这些 DMD EVM 具有板载连接器,可与 DLPC4430EVM 控制器板配合使用。DLPC4430EVM 包含驱动 DMD EVM 所需的所有电路。

DLPC4430EVM 包含一个 DLPC4430 控制器、两个用作电源管理和电机驱动器的 DLPA100 以及其他系统电路,例如并行接收器和系统风扇控制。

**DLPC4430EVM** 可以使用 **DLPC4430** 产品页面上提供的任何固件进行编程。此固件允许 **DLPC4430EVM** 驱动所 需的显示芯片。图 1-1、图 1-2、图 1-3、图 1-3 和图 1-3 显示了每个 EVM 的顶面。

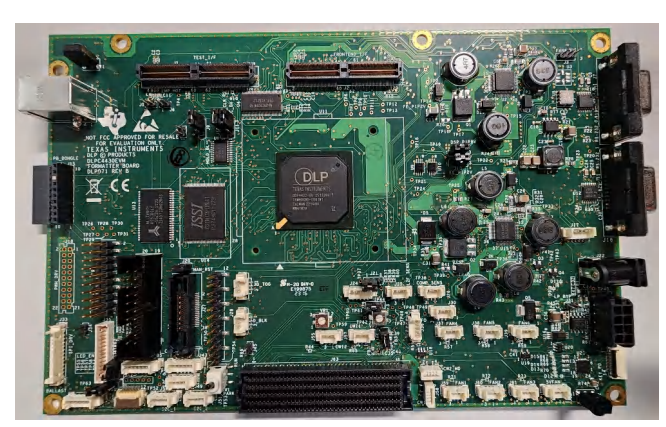

图 1-1. DLPC4430EVM

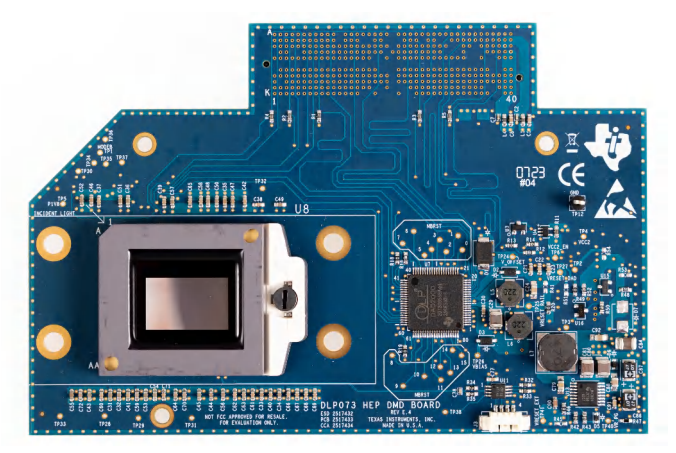

图 1-2. DLP780NEEVM/DLP800REEVM

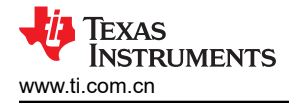

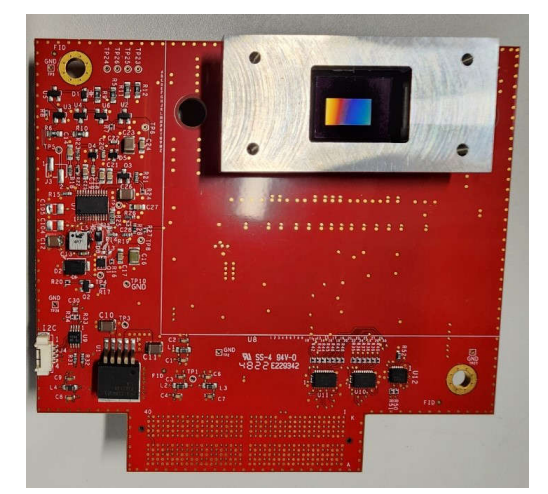

图 1-3. DLP470NEEVM/DLP480REEVM

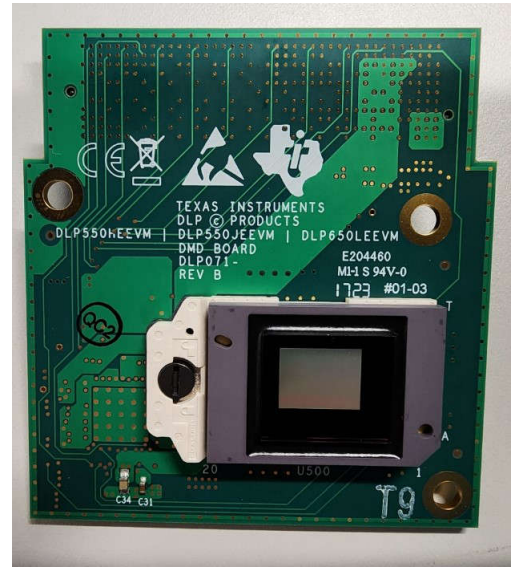

图 1-4. DLP550HEEVM/DLP550JEEVM/ DLP650LEEVM

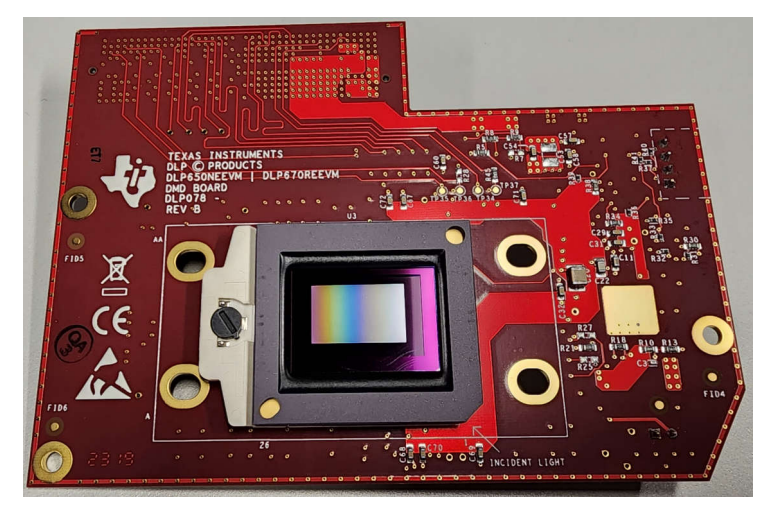

#### 图 1-5. DLP650NEEVM/DLP670REEVM

### 1.3 规格

| 输入参数            | 条件    | 最小值  | 典型值 | 最大值  | 单位 |
|-----------------|-------|------|-----|------|----|
| V <sub>dc</sub> | 节 3.2 | 11.4 | 12  | 13.2 | V  |
| I               |       |      |     | 7    | A  |

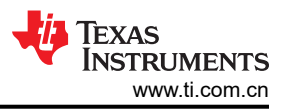

## 1.4 器件信息

DMD EVM 和 DLPC4430EVM 包含驱动表 1-1 中任何 DMD 所需的电子器件。DLPC4430EVM 为 USB、I2C 和 触发器输入与输出提供多个接口选项。

| 涵盖 DMD   | 分辨率   | EVM 编号 |  |  |  |  |  |  |  |
|----------|-------|--------|--|--|--|--|--|--|--|
| DLP780NE | 1080p | DLP073 |  |  |  |  |  |  |  |
| DLP800RE | WUXGA | DLP098 |  |  |  |  |  |  |  |
| DLP550HE | SVGA  | DLP077 |  |  |  |  |  |  |  |
| DLP550JE | XGA   | DLP100 |  |  |  |  |  |  |  |
| DLP650LE | WXGA  | DLP101 |  |  |  |  |  |  |  |
| DLP650NE | 1080p | DLP078 |  |  |  |  |  |  |  |
| DLP670RE | WUXGA | DLP102 |  |  |  |  |  |  |  |
| DLP470NE | 1080p | DLP079 |  |  |  |  |  |  |  |
| DLP480RE | WUXGA | DLP103 |  |  |  |  |  |  |  |

#### 

## 系统方框图图 1-6 详细说明了使用 DLP650NEEVM 和 DLPC4430EVM 时的功能和控制。

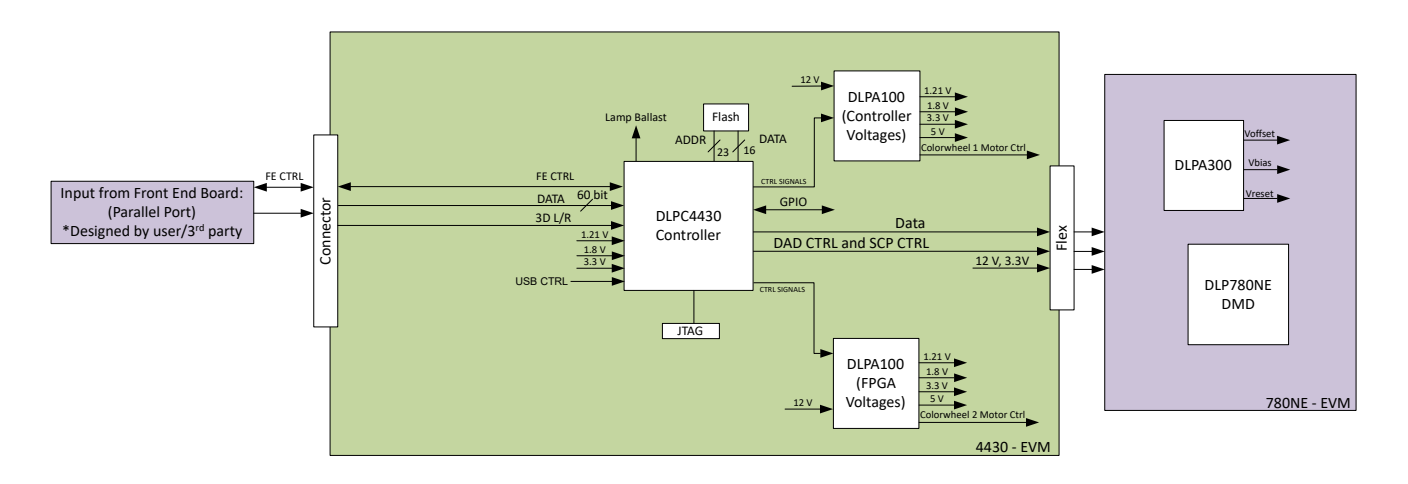

## 图 1-6. EVM 系统方框图

**DLPC4430EVM** 的主要元件包括:

- 一个 DLPC4430 控制器
- 两个 DLPA100 电源管理和电机驱动器芯片

DLP780NEEVM 和 DLP800REEVM 的主要元件包括:

- DLP780NE 0.78 英寸 1080p DMD 或 DLP800RE 0.8 英寸 WUXGA DMD
- 用于连接至 DLPC4430EVM 的连接器
- 用于生成 DMD 的复位电压的 DLPA300

DLP550HEEVM、DLP550JEEVM 和 DLP650LEEVM 的主要元件包括:

- DLP550HE 0.55 英寸 SVGA DMD、DLP550JE 0.55 英寸 DMD 或 DLP650LE 0.65 英寸 DMD
- 用于连接至 **DLPC4430EVM** 的连接器
- 用于生成 DMD 的复位电压的 DLPA200

DLP650NEEVM 和 DLP670REEVM 的主要元件包括:

- DLP650NE 0.65 英寸 1080p DMD 或 DLP670RE 0.67 英寸 WUXGA DMD
- 用于连接至 DLPC4430EVM 的连接器
- 用于生成 DMD 的复位电压的 TPS65145

DLP470NEVM 和 DLP480REEVM 的主要元件包括:

- DLP470NE 0.47 英寸 1080p DMD 或 DLP480RE 0.48 英寸 WUXGA DMD
- 用于连接至 DLPC4430EVM 的连接器
- 用于生成 DMD 的复位电压的 TPS65145

### 1.5 运行所需的其他项目

DMD EVM 和 DLPC4430EVM 能够在 DMD 上显示图像。这些 EVM 旨在加速初始系统设计。这些 EVM 旨在加速初始系统设计。然而,这些 EVM 不附带光学元件、光源、电缆、电源或其他硬件元件。这些是留给用户设计或提供的系统参数:

- 电源(请参阅节 3.2.1)
- Mini-USB 电缆: USB A 或 B 电缆
- 光学器件
- 照明模块和光源
- 前端并行端口源

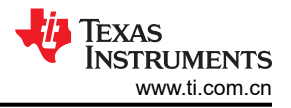

## 2 软件

## 2.1 将 DMD EVM 连接到 DLPC4430EVM

将 DLP EVM 连接到 DLPC4420AEVM 之前,请找出 DMD EVM 背面的公连接器。

这些连接器在设计上是键控的,必须遵循一定的方向以便与 DLPC4430EVM 上的母连接器 (J63) 插接。

在 DLP650NEEVM 和 DLPC4430EVM 之间正确连接 FMC 电缆后, EVM 应如图 2-1 所示。该过程与其他 DMD 的使用过程相同。

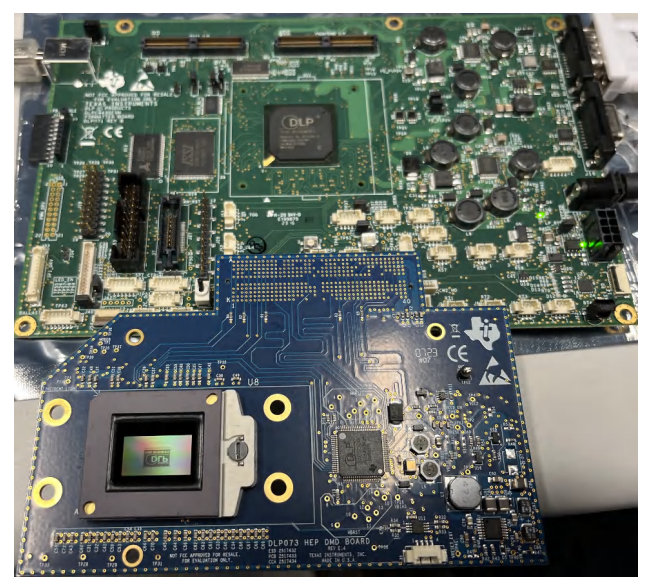

图 2-1. 连接的 EVM

## 2.2 快速入门

本节详细介绍了有关如何执行以下操作的快速入门指南:

- 下载关联的软件
- 将 DMD EVM 连接到 DLPC4430EVM
- 给 DLPC4430EVM 上电
- 对 DLPC4430EVM 进行编程,以在 DMD 上显示启动图像
- 排查问题

## 2.2.1 下载软件

在对 DLPC4430EVM 进行编程之前,请确保 DLPC44xx GUI 和 DMD 固件均已下载到 PC。DLPC44xx GUI 允许运行 EVM,并且根据所使用的 DMD 确定需要的 DMD 固件。如果使用 DLP650NEEVM,则需要 DLP650NE 固件。

DMD 固件和 DLPC44xx GUI 可在 TI.com 产品页面的 <u>Software Development</u> 选项卡下找到。首先,这些是 DLP780NE、DLP800RE、DLP470NE、DLP480RE、DLP550HE、DLP550JE、DLP650LE、DLP650NE、 DLP670RE 和 DLPC4430 的产品页面。

### 2.2.2 接通 DLPC4430EVM 电源并准备对 DLPC4430EVM 进行编程

在给 EVM 通电之前,请确保随附的 DLPC4430EVM 跳线位于正确的位置。表 2-1 中列出了跳线位置。

| 寿 | 2-1            | 参考位号     |
|---|----------------|----------|
|   | <b>6</b> - 1 - | 2 T LL T |

| 跳线                    | 说明(粗体表示默认位置)                                        |
|-----------------------|-----------------------------------------------------|
| J9 - 红色 LED 使能或灯镇流器   | 连接了引脚 1、2 的红色 LED 使能<br>连接了引脚 2、3 的灯模式              |
| J10 - 子卡 I2C 时钟       | 引脚 1、2 连接 I2C 至 SCL1<br><b>引脚 2、3 连接 I2C 至 SCL0</b> |
| J11 - 子卡 I2C 数据       | 引脚 1、2 连接 I2C 至 SDA1<br><b>引脚 2、3 连接 I2C 至 SDA0</b> |
| J12 - 前端 DSP 电源       | <b>引脚 1、2 连接至 1.8V</b><br>引脚 2、3 未使用                |
| J13 - 前端电源            | <b>引脚 1、2 连接至 1.1∨</b><br>引脚 2、3 未使用                |
| J21 - 控制器传感器选择        | <b>连接了引脚 1、2 的 ADC_SDI</b><br>连接了引脚 2、3 的比较器传感器 I/F |
| J29 - 控制器传感器选择 ( 续 )  | <b>连接了引脚 1、2 的 ADC_SDO</b><br>连接了引脚 2、3 的光频传感器 I/F  |
| <b>J46 - DMD</b> 电流选择 | <b>连接了引脚 1、2,实现低电流 DMD</b><br>连接了引脚 2、3,实现高电流 DMD   |

跳线 J8 是*保持引导加载程序*的跳线。此跳线用于将 DLPC4430EVM 置于引导加载程序模式,从而允许对 DLPC4430 控制器进行编程。连接此跳线以准备对 DLPC4430EVM 进行编程。

要为 DLPC4430EVM 加电,需要 12V、5A 的电源。请确保电源正常,EVM 上的开关 SW1 设为关闭状态,再将 电源连接到 EVM。在开关处于关闭位置时连接电源,可防止电源连接不良损坏 DLPC4430EVM。下图显示了处于 打开位置的 SW1。

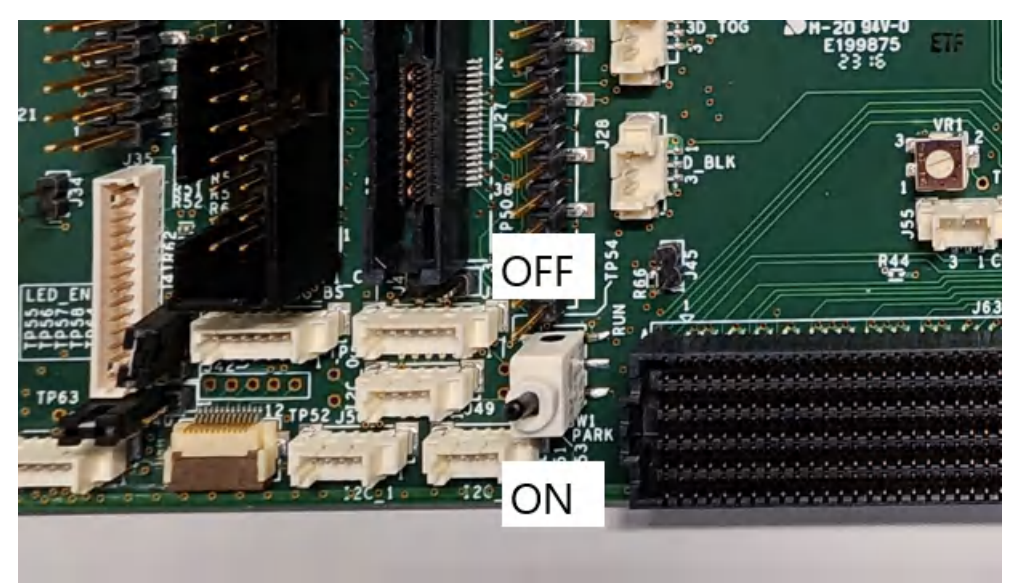

图 2-2. 打开/关闭开关

一旦电源连接到 DLPC4430EVM,开关 SW1 便可翻转到"开"位置。然后,用户可以将 USB 电缆插入电路板,以准备对电路板进行编程。

## 2.2.3 对 DLPC4430EVM 进行编程并显示启动图像

请按照以下步骤下载和配置 DLPC44xx GUI:

- 1. 下载并安装关联的固件软件包。Projector Control (.projector) 和 Firmware binary (.img) 文件位于安装目录中。同样的过程适用于相应固件安装目录下的其他受支持 DMD。
- 2. 设置通信首选项:
  - a. DLPC44xx GUI 支持 USB 和 I2C 通信。要更改这些设置,请进入"Edit"-> "Preferences"-> "Communication"。

| zject ×<br>□- DLPC44XX GUI                                                                                       |                                                                                                    |
|----------------------------------------------------------------------------------------------------|----------------------------------------------------------------------------------------------------|
| Projector Control                                                                                                | Preferences           Output: - Memory / Log           Output: - Font / Speed           Communications           Flash Loader           [Communications]           Vibroxi - Speed           [Communications]           [Communications] |
| Tools     O Find Tex     Control : V7.2.1 Current Frojector files:     1.C:\Program Files (x86)\DLPC44XX GUI 1.1 | DeVsSys: USB-82C/IO<br>Speed: 100 KHz ~/<br>Enable Debug Logging                                                                                                    |

图 2-3. DeVaSys 通信配置

b. 对于 USB,请选择 USB 接口。

## 备注

USB 是将固件闪存映像下载到投影仪的首选方法,因为 USB 比 I2C 快得多。

| Ju DLPC44XX GUI                           |                                                                    |
|-------------------------------------------|--------------------------------------------------------------------|
| File Edit View Window Help                |                                                                    |
| X 🛍 🛍 📓 % 💡 😥 🖆 I I I I 🔹 🔳               | Run 🔻 📕 🐲                                                          |
| Project ×                                 |                                                                    |
| B- DLPC44XX GUI                           |                                                                    |
| Projector Control                         | Preferences                                                        |
| Flash Loader                              | Communications                                                     |
|                                           |                                                                    |
|                                           | Output - Memory / Log<br>Output - Font / Speed Projector Interface |
|                                           | Communications 12C Interfaces                                      |
|                                           | Flash Loader DeVaSys http://www.devasys.com                        |
|                                           | I2C Tools http://www.i2ctools.com                                  |
|                                           | Cypress                                                            |
|                                           | Cypress                                                            |
|                                           | USB Interfaces                                                     |
|                                           | USB                                                                |
|                                           | Serial/UART Interfaces                                             |
|                                           | Serial port                                                        |
|                                           | Cinema Interfaces 🗸 🗸                                              |
| A Tools                                   | USB Device Identification                                          |
|                                           | Vendor: 0x451 Configure                                            |
|                                           | Product: 0x2000                                                    |
| Current Projector files:                  |                                                                    |
| 1.C:\Program Files (x86)\DLPC44XX GUI 1.1 |                                                                    |
|                                           |                                                                    |
|                                           |                                                                    |
|                                           | OK Cancel                                                          |
| L                                         |                                                                    |

图 2-4. USB 通信配置

English Document: DLPU127 Copyright © 2024 Texas Instruments Incorporated

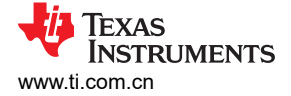

c. 可能会出现一条错误消息,指出无法打开 USB 驱动程序。这是正常现象,因为 TI 尚未在电路板上启用通 信功能。点击该错误消息中的 OK。

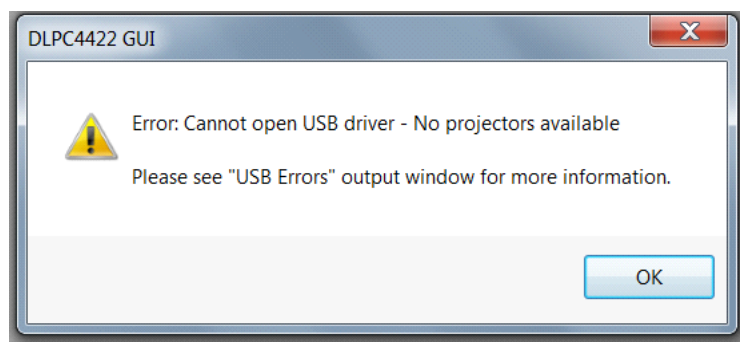

图 2-5. 错误消息

- 3. 投影仪控制配置:
  - a. 运行 DLPC44xx GUI 工具并选择 Projector Control 子工具。

| 🚂 DLPC44XX GUI - [Projector Cor | itrol]                                                                                                    |
|---------------------------------|----------------------------------------------------------------------------------------------------|
| 🤣 File Edit View Window         | Help                                                                                                    |
| X 🖻 🛍 🗉 % 💡 📢                   | 😂 🚦 ½ ½ 1 🔹 🔳 Run 👻 🔚 🗁                                                                                                    |
| Project ×                       | DLPC44XX GUI Introduction The DLPC44XX GUI is a tool used to: Communicate with a DLPC44XX controller using the Projector Control subtool Load firmware binary file (*.img) to the flash using the Flash Loader subtool Open the DLPC44XX GUI User Guide from the Help menu to get started. |

### 图 2-6. 投影仪控制菜单

b. 选择 Open Projector File, 然后选择 Add。导航到步骤 1 中安装的 .projector 文件位置。

| 🔏 DLPC44XX GUI - [Projector Con     | itrol]        |                                              |              |               |                      |                     |                   |                |
|-------------------------------------|---------------|----------------------------------------------|--------------|---------------|----------------------|---------------------|-------------------|----------------|
| 🥔 File Edit View Window             | Help          |                                              |              |               |                      |                     |                   |                |
| አ 🖻 🛍 🗉 % 💡 📢                       | 🖻 ! !         | ± 1 ● ■ Run                                  | - 🖬 🗁        |               |                      |                     |                   |                |
| Project ×                           |               |                                              |              |               |                      |                     |                   |                |
| DLPC44XX GUI                        | Select Proj   | ector Control Files                          |              |               |                      |                     | ×                 |                |
| Projector Control<br>■ Flash Loader | Choose one or | more .projector files to be disp             | layed.       |               |                      |                     |                   |                |
|                                     | C: \Program   | Files (x86) \DLPC44XX GUI 1.1                | DLPC44XX_Rea | dme.projector |                      |                     |                   |                |
|                                     |               | Sg Open                                      |              |               |                      |                     |                   |                |
|                                     |               | $\leftarrow \rightarrow \checkmark \uparrow$ | V DLPC4      | 420AEVMSW-10. | 1.1 → DLPC4420EVM-SW | > DLPC44xxGUI_Files |                   | × ق × s        |
|                                     |               | Organize 🔻                                   | New folder   |               |                      |                     |                   |                |
|                                     | Add           | This PC                                      |              | ^             | Name                 |                     | Date modified     | Туре           |
|                                     |               | 🗊 3D Object                                  | s            |               | ddp4420.projector    |                     | 6/20/2023 1:56 PM | PROJECTOR File |
|                                     |               | Desktop                                      |              |               | ddp4430.projector    |                     | 5/18/2023 1:57 PM | PROJECTOR File |
|                                     |               | 🔮 Documen                                    | ts           |               |                      |                     |                   |                |
|                                     |               | 🕹 Download                                   | s            |               |                      |                     |                   |                |
|                                     |               | 👌 Music                                      |              |               |                      |                     |                   |                |
| ≯ Tools                             |               | E Pictures                                   |              |               |                      |                     |                   |                |

图 2-7. 添加 DLPC4430 投影仪控制文件

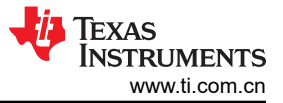

c. 确保选中所需的 Projector Control File, 然后选择 OK。

**备注**如果用户希望一次使用一个投影仪控制文件,则在选择 OK 之前取消选择要隐藏的文件。

| J DLPC44XX GUI - [Projector Con | trol]                                                                                                |  |  |  |  |  |
|---------------------------------|----------------------------------------------------------------------------------------------------|--|--|--|--|--|
| 🔗 File Edit View Window         | Help                                                                                                 |  |  |  |  |  |
| አ 🖻 🛍 🗉 % 💡 📢                   | 🚔 1 1 1 🔹 📰 Run 👻 🔛 🗁                                                                                |  |  |  |  |  |
| Project ×<br>DLPC44XX GUI       | Select Projector Control Files                                                                       |  |  |  |  |  |
| Flash Loader                    | Choose one or more .projector files to be displayed.                                                 |  |  |  |  |  |
|                                 | C: program Files (x86) (DLPC4420AEVMSW-10.1.1) (DLPC4420EVM-SW (DLPC44xxGuL_Files (ddp4430.projector |  |  |  |  |  |
|                                 | Add Change Remove Move Up Move Down                                                                  |  |  |  |  |  |
|                                 | OK Cancel                                                                                            |  |  |  |  |  |
|                                 |                                                                                                    |  |  |  |  |  |

### 图 2-8. 所选芯片组的投影仪控制文件

d. 加载此文件后,用户可以浏览页面来控制 DLPC4430 控制器。

| . X 🖻 🛍 🗉 % 💡 🕅 🖆                                                                                                    | !  | ŧ          | ŧ     | 1                                      | ٠                                |                             | Run                                            | •                      | H              | ►      |               |
|----------------------------------------------------------------------------------------------------|----|------------|-------|----------------------------------------|----------------------------------|-----------------------------|------------------------------------------------|------------------------|----------------|--------|---------------|
| Project ×                                                                                                    | DL | PC4        | 4XX   | GUI                                    |                                  |                             |                                                |                        |                |        |               |
| <ul> <li>Projector Control         <ul> <li>ReadMe</li> <li>Batch Files</li> <li>3D Support</li> <li>Autolock</li> <li>Color Wheel</li> <li>DDP Control/Status</li> <li>Display</li> <li>DMD</li> <li>Image</li> <li>Image Hue/CCA</li> <li>Keystone</li> <li>Lamp/Fans</li> <li>Memory</li> <li>Peripherals</li> <li>Pulse Width Modulation</li> <li>SSI Illumination</li> <li>Source</li> <li>System</li> <li>Tasks</li> <li>Test Point Multiplexer</li> <li>DynamicBlack(tm)</li> <li>BrightSync(tm)</li> </ul> </li> <li>Tools</li> </ul> | I  | ntro<br>Ti | oduct | tion<br>PC44X<br>- Co<br>- Lo<br>e DLP | X GU<br>mmuni<br>ad firm<br>C44X | l is a t<br>icate t<br>ware | ool used<br>with a Di<br>binary fil<br>User Gu | ito:<br>LPC/<br>e (*.i | 44XX<br>mg) to | contro | ller ı<br>ash |

#### 图 2-9. DLPC4430 投影仪控制菜单

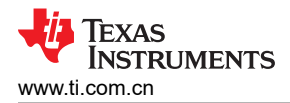

a. 选择闪存加载程序子工具,然后选择 Browse 按钮。导航到步骤 1 中安装的 .img 文件,然后选择 Open。

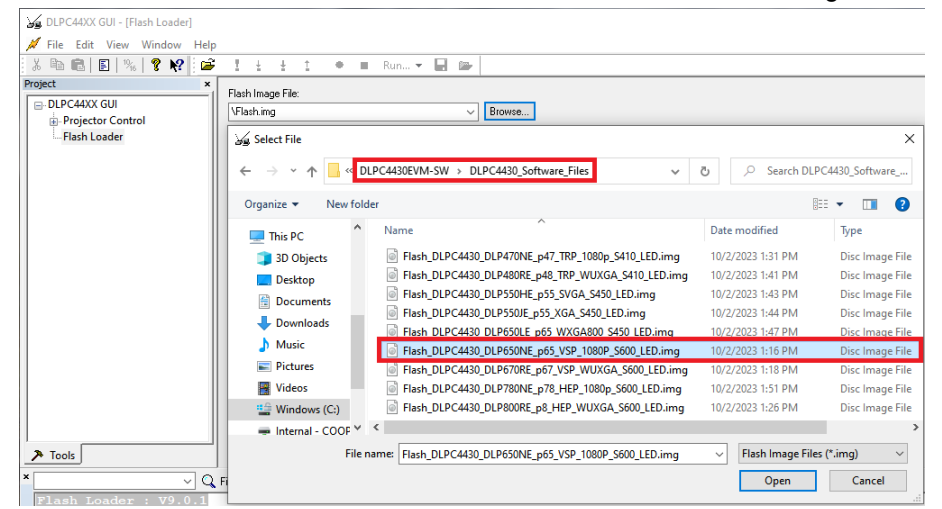

#### 图 2-10. 加载闪存映像

b. 首次下载时选择 Complete Image Download。闪存预加载了引导加载程序;取消选中 Skip Boot Loader Area。

仅当需要升级引导加载程序时,才选中 Skip Boot Loader Area。

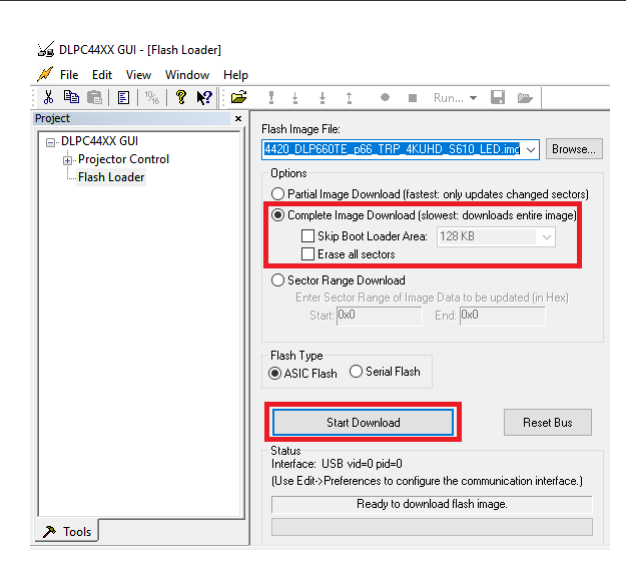

图 2-11. 将映像下载到 EVM 上

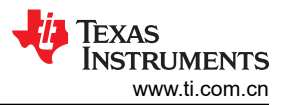

c. 通过 USB 将 DLPC4420AEVM 连接到 PC。点击 DLPC44xx GUI 中引导加载程序菜单上的 Reset Bus, 以确保具有 USB 通信功能。Status 字段显示如下:

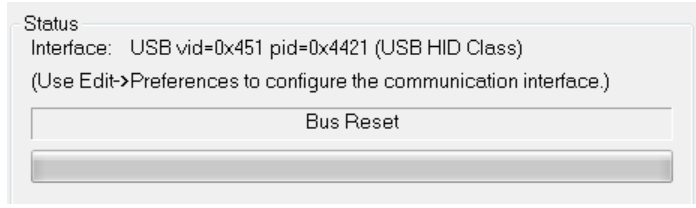

图 2-12. GUI 和 EVM 之间的通信

**备注** 如果 USB 通信存在问题,请关闭 DLPC4430EVM 并断开连接,然后重新连接 USB 电缆并打 开电路板电源。

- d. 选择 Start Download 开始。加载过程大约需要 2 分钟。
- e. 下载完成后,将 SW1 切换至 OFF,并关闭被测器件 (UUT) 的电源。从 DLPC4430EVM 板上移除 J8 上的跳线。
- f. 移除跳线后,重新启用 DLPC4430EVM 的电源。将 SW1 切换至"开"位置。几秒钟后出现一个红色 LED。红色 LED 关闭,绿色 LED 开始闪烁。LED 闪烁后,DLP 德州仪器 (TI) 标识会在 DMD 上显示几 秒钟。DMD 的显示如图 2-13 所示:

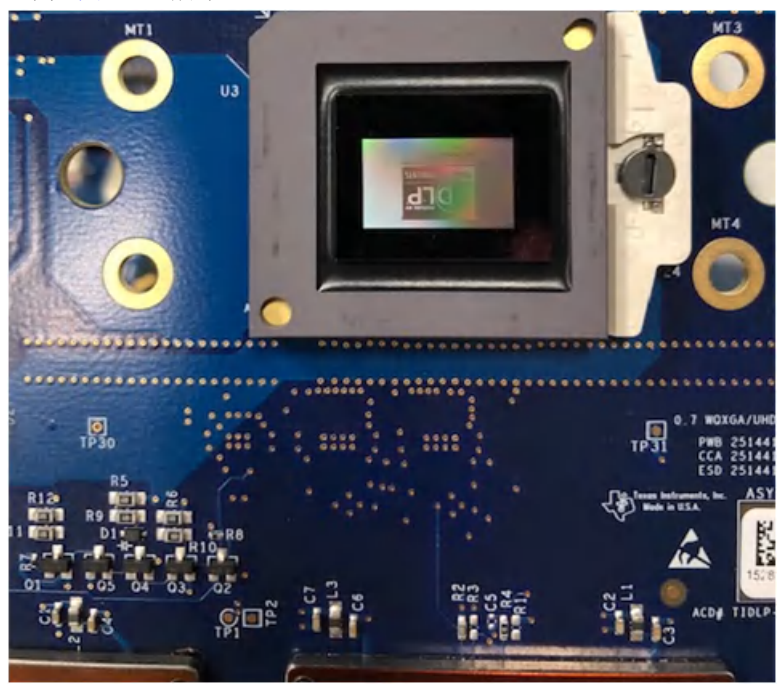

图 2-13. DMD 上显示的启动图像

在将 USB 电缆连接到 DLPC4430EVM 之前,将开关切换回 OFF 位置。在连接 USB 电缆之前,不必断开电源。将 USB 电缆连接到 DLPC4430EVM (和 PC)后,将 DLPC4430EVM 上的开关切换到"开"位置。

## 2.2.4 JTAG 闪存编程

JTAG Programmer 工具包含在 DLPC4420EVM-SW 捆绑包中,允许用户使用 JTAG 边界扫描连接器将引导加载 程序映像编程到闪存中,例如,如果引导加载程序损坏,电路板无法工作。该工具还可用于更新整个固件映像。 使用此方法对整个固件映像进行编程需要很长时间,建议使用此方法仅对引导加载程序进行编程。接下来,使用 DLPC44xx GUI 通过 USB 连接上传整个固件映像。以下步骤仅用于对引导加载程序映像进行编程。

JTAG Programmer 工具需要经过修改的 UM232H 模块,该模块由 Future Technology Devices International Ltd (FTDI Chip) 制造。UM232H 模块可从 Digi-key 购买,器件型号如下:768-1103-ND。该驱动程序可从 FTDI 网站 (www.ftdichip.com) 下载。选择适用于 Windows 的 VCP CDM WHQL 认证驱动程序。

对 UM232H 进行以下修改,并将图 2-14 和图 2-15 作为指南。

| UM232H 参考            | 说明               | 连接类型   |  |  |  |  |  |  |
|----------------------|------------------|--------|--|--|--|--|--|--|
| J1 总线<br>电源配置        | 短接 J1 引脚 2 和引脚 3 | SYS 电源 |  |  |  |  |  |  |
| <b>J2</b> 总线<br>电源配置 | 短接 J2 引脚 2 和引脚 3 | I/O 电源 |  |  |  |  |  |  |
| J2-6                 | GND              | 电源     |  |  |  |  |  |  |
| J2-7                 | ТСК              | 输出     |  |  |  |  |  |  |
| J2-8                 | TDO1             | 输出     |  |  |  |  |  |  |
| J2-9                 | TDI              | 输入     |  |  |  |  |  |  |
| J2-10                | TMS1             | 输出     |  |  |  |  |  |  |
| J2-11                | TRSTZ            | 输出     |  |  |  |  |  |  |

表 2-2. 连接详细信息

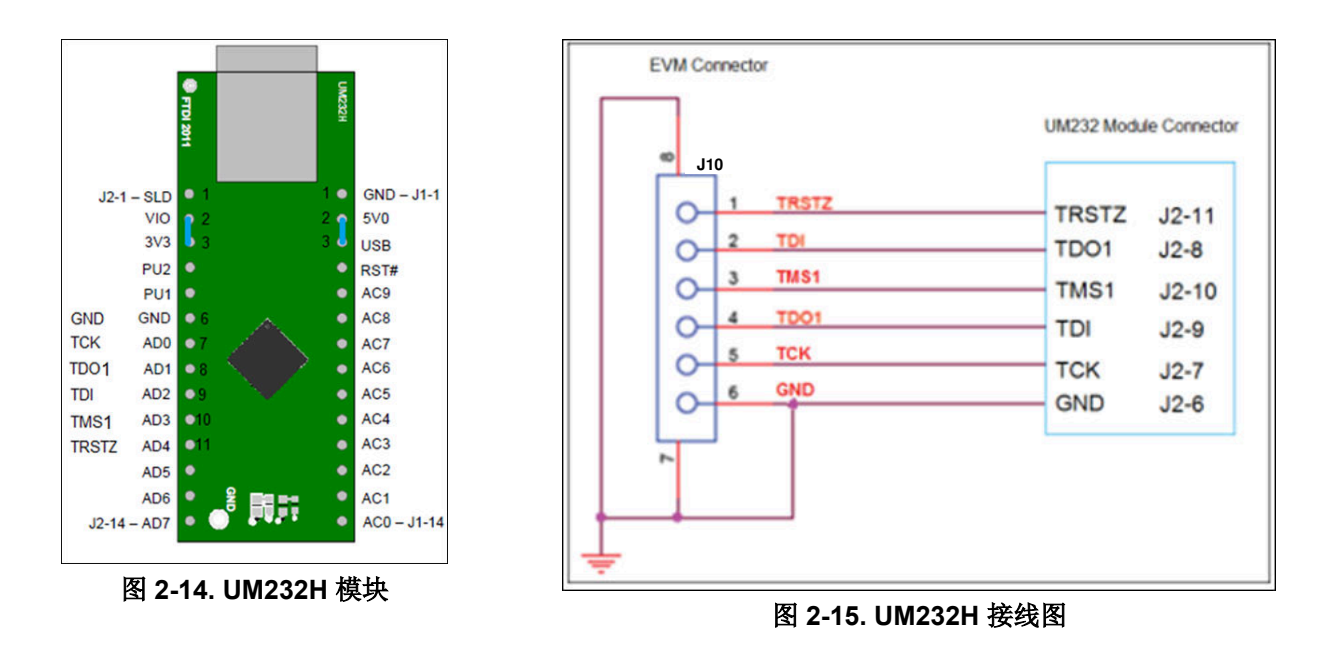

选择在 CDM WHQL Certified zip 文件夹中找到的驱动程序,并允许驱动程序安装完成。在 DLPC4420AEVM 上 的 J31 处安装跳线,并将 DLPC4420AEVM 上 J37 处的 JTAG 信号连接到 UM232H 模块,如图 2-15 所示。最后,使用 USB 电缆将 UM232H 连接到 PC。

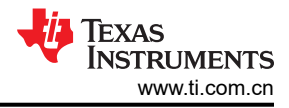

#### 备注

JTAG 编程器有自身的 FlashDeviceParameters.txt 文件副本,该文件位于 DLPC4420AEVMSW-10.1.1 捆绑包的 DLPC4420EVM-SW\JTAG\_Programmer\_Tool\DLPC44xx-JTAG 目录中。有关如何编辑此文 件以匹配闪存的说明,请参阅节 2.2.5。如果用户已经对 DLPC4420-SW\DLPC44xxGUI\_Files 目录中 适用于 GUI 的 FlashDeviceParameters.txt 文件进行了修改,则可以将该文件复制到 DLPC4420EVM-SW\JTAG\_Programmer\_Tool\DLPC44xx-JTAG 目录中。

请参阅 DLPC4420EVM-SW\JTAG\_Programmer\_Tool 目录中的 "JTAG\_Bootloader\_Programming\_Guide.pdf",或按照以下说明操作。

启动闪存编程器程序,并选择包含在安装文件夹中的 BoardFile.brd 和 bootloader.bin。在设置菜单中选择 "USB"作为通信方法。

为 EVM 电路板上电,并点击 Detect Chain 工具按钮。该工具检测 JTAG 链中的 DLPC4420。在 EVM 上注意到 绿色 LED (D8) 亮起以确认 DLPC4420 当前已连接。

在闪存编程器程序上,点击 Flash Info 按钮,并确认该工具检测到正确的闪存器件。点击 Flash Erase 按钮,选择 第一个扇区(覆盖前 128KB)并擦除这些扇区。

一旦扇区擦除完成,将 Start Address (十六进制)设置为 0x00000000,并将 Size (十六进制)设置为 0x20000。接着点击 Program Flash 按钮,然后等待直到写入完成。

#### 确保验证百分百完成!

然后,拆下 J37 处的 UM232H 连接和 J31 处的跳线。对 EVM 的电路板进行下电上电。最后,在 EVM 和 PC 之间插入 USB 电缆,并允许 PC 检测 EVM USB 连接。

备注

#### 2.2.5 闪存器件参数

对于与多个不同闪存器件一起使用的 EVM,用户可以编辑 FlashDeviceParameters.txt 文件,以匹配随 EVM 一同 安装的闪存器件。此文件位于 DLPC4430EVM-SW 捆绑包的 DLPC4430EVM-SW\DLPC44xxGUI\_Files 中。ISSI IS29GL128P 器件的一个示例如图 2-16 所示。其中,除了包含所选 ISSI 闪存器件的最上面一行,用户注释掉了 所有行。有关更多详细信息,请参阅文本文件顶部的注释。

```
Version, 3
// Flash Device Information.
// DDP442x
11
// Parameters that need to be setup:
//=======
// Mfg
                    = Company name.
                    = Manufacturer TD stored in part
// MfgId
// LMfgId
                    = Long version of Manufacturer ID stored in part
// Device
                    = Part number from data sheet.
// DevID
                    = Device ID stored in part.(short id - see Note 1.)
// LDevID
                    = Long Device ID stored in part. (long_id - see Note 1.)
// MB
                    = size of device in MBits (4, 8, or 16 MBit)
// alg
                    = A, B or C programming algothrim (0, 1, or 2 - See Note 2.)
// Size
                    = Number of bytes total.
                    = Number of sectors.
// #sec
// Sector_Addresses = List of sector addresses.
// Mfg
            MfgID
                    LMfgID,
                                                Device DevID
                                                               LDevID.
                                                                                    Mb Alg
                                                                                               Size #sec Sector Addresses
                                           "IS29GL128P", 0x227E, 0x000022012221227E,128,0,0x1000000,128,0x0, 0x20000,0x40000,0x60000
 'ISSI"
            0x009d, 0x00000000000009d,
BC0000, 0xBE0000, 0xC00000, 0xC20000, 0xC40000, 0xC60000, 0xC80000, 0xCA0000, 0xCC0000, 0xCE0000, 0xD00000, 0xD20000, 0xD40000, 0xD
"AMD",
            0x0001, 0x0000000000000001,
                                           "Am29LV400B", 0x22BA, 0x000000000000022BA, 4, 0, 0x80000, 11,
                                                                                                                      0x4000, 0x6000,
"AMD",
            0x0001, 0x0000000000000001,
                                           "Am29LV800B", 0x225B, 0x000000000000225B, 8, 0, 0x100000, 19,
                                                                                                          0,
                                                                                                                     0x4000, 0x6000,
"AMD",
            0x0001, 0x00000000000000001,
                                           "Am29DL800B", 0x22CB, 0x00000000000022CB, 8, 0, 0x100000, 19, 0,
                                                                                                                     0x4000, 0x6000,
```

#### 图 2-16. 闪存器件参数文本文件

TEXAS INSTRUMENTS www.ti.com.cn

#### 2.2.6 疑难解答

| 问题                                                                                                    | 可行的解决方法                                                                                                    |  |
|----------------------------------------------------------------------------------------------------|----------------------------------------------------------------------------------------------------|--|
| USB 通信错误<br>DLPC4422 GUI  Fror: Cannot open USB driver - No projectors available<br>Please see "USB Errors" output window for more information.<br>CK<br>图 2-17. USB 通信错误 | 验证是否应用了正确的通信设置。确保 USB 电缆已同时连接<br>投影仪和计算机。                                                                                                    |  |
| I2C 通信错误                                                                                                    | 验证是否应用了正确的通信设置。确保 DeVaSys 盒以及适当<br>USB 和 I2C 电缆已连接。                                                                                                    |  |
| 编程模式错误<br>DLPC4422 GUI<br>Error: Unable to enter device programming mode.<br>OK<br>图 2-19. 编程模式错误                                                                         | 请检查连接设置并重试。<br><b>备注</b><br>如果这种情况只是偶尔发生,则将编程延迟增加到<br>20000ms。<br>Preferences<br>Flash Loader<br>Programming Mode Delay<br>2000 • Milliseconds<br>图 2-20. 器件编程延迟增加      |  |
| 工具栏或面板缺失                                                                                                    | blPC4422 GUI<br>File Edit View Window Help<br>✓ Output<br>✓ Project<br>✓ Status bar<br>✓ Standard<br>Cinema USB Satellites<br>✓ Projector Control<br>图 2-21. 工具栏和面板显示设置 |  |

如果与 EVM 的通信中断,可考虑按照软件包中的"JTAG 闪存编程指南"重新刷新引导加载程序:节 2.2.4。

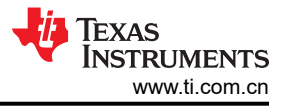

## 3 硬件

## 3.1 连接

本章介绍 DLPC4430EVM、DLP780NEEVM、DLP800REEVM、DLP470NEEVM、DLP480REEVM、 DLP550HEEVM、DLP550JEEVM、DLP650LEEVM、DLP650NEEVM 和 DLP670REEVM 上所有可用的连接和 测试点。

## 3.1.1 DLPC4430EVM 连接

图 3-1 描述了开关和连接器及其各自的位置。请注意,模块中不包含电缆和电源。

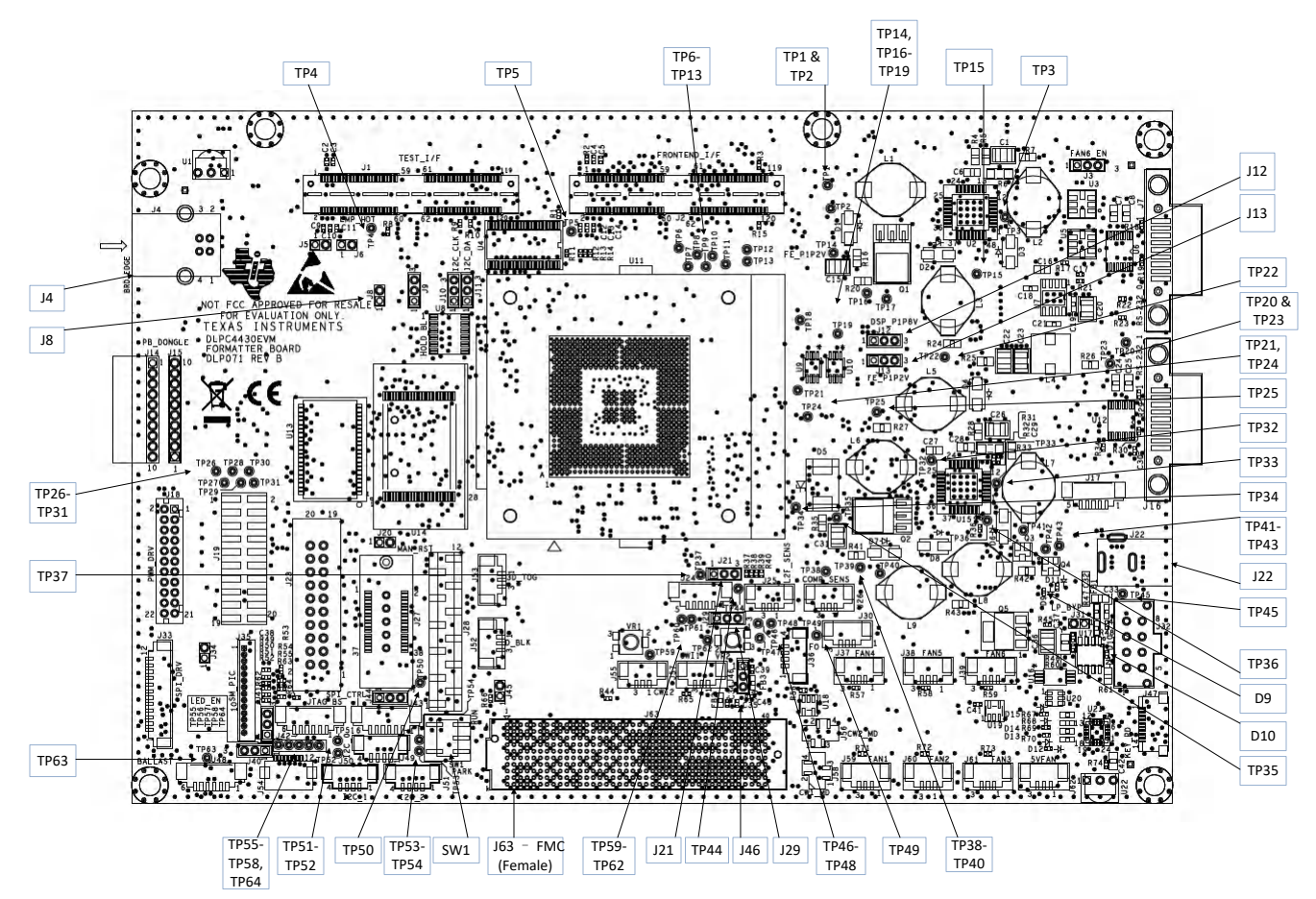

图 3-1. DLPC4430EVM 连接器(顶视图)

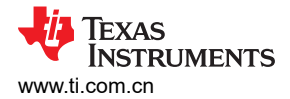

### 3.1.1.1 DLPC4430EVM 连接器

## 表 3-1. 连接器

| 参考位号 | 说明                  | 物理连接类型 |
|------|---------------------|--------|
| J1   | Test_I/F            | 连接器    |
| J2   | Frontend_I/F        | 连接器    |
| J3   | Fan_5/6_Selection   | 跳线选择   |
| J4   | Mini-USB            | 电缆     |
| J5   | 存储器总线选择             | 跳线(短接) |
| J6   | Lamp_state          | 跳线(短接) |
| J7   | RS_232_0            | 电缆     |
| J8   | HOLD_BL             | 跳线(短接) |
| 9L   | 红色 LED 使能或灯镇流器      | 跳线选择   |
| J10  | 子卡 I2C 时钟           | 跳线选择   |
| J11  | 子卡 I2C 数据           | 跳线选择   |
| J12  | 前端 DSP 电源           | 跳线选择   |
| J13  | 前端电源                | 跳线选择   |
| J14  | Point Blank 加密狗(直角) | 标头     |
| J15  | Point Blank 加密狗     | 标头     |
| J16  | RS_232_1            | 电缆     |
| J17  | MSP430 通信           | 电缆     |
| J18  | PWM SSI 驱动器 I/F     | 电缆     |
| J19  | LED 测试点             | 标头     |
| J20  | 手动复位跳线              | 跳线(短接) |
| J21  | 控制器传感器选择            | 跳线选择   |
| J22  | 12 V 输入             | 电源(桶)  |
| J23  | ASIC JTAG           | 电缆     |
| J24  | Point Blank/IR      | 电缆     |
| J25  | L2F_Sens            | 电缆     |
| J26  | Comp_Sens           | 电缆     |
| J27  | ARM 端口              | 电缆     |
| J28  | 测试点多路复用器            | 标头     |
| J29  | 控制器传感器选择(续)         | 跳线选择   |
| J30  | 交流镇流器               | 电缆     |
| J31  | 低功耗旁路               | 跳线(短接) |
| J32  | Ext_Power           | 电缆     |
| J33  | SPI_DRV             | 电缆     |
| J34  | Lamp_Control        | 跳线(短接) |
| J35  | SM_PIC              | 电缆     |
| J36  | 仅格式器 I/F            | 电缆     |
| J37  | 4 号风扇               | 电缆     |
| J38  | 5 号风扇               | 电缆     |
| J39  | 6 号风扇               | 电缆     |
| J40  | Blue_LED_EN / 灯模式   | 跳线选择   |

DLP<sup>®</sup> 显示 ≥0.47 英寸阵列 WUXGA/1080p/WXGA/XGA/SVGA 评估模块 17

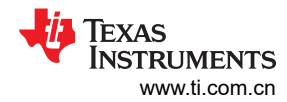

| 表 3-1. 连接器 (续) |                |                        |  |
|----------------|----------------|------------------------|--|
| 参考位号           | 说明             | 物理连接类型                 |  |
| J41            | LED_EN         | 电缆                     |  |
| J42            | JTAG 边界扫描      | 电缆                     |  |
| J43            | SSI SPI 控制     | 电缆                     |  |
| J44            | SSP2/LED_DIN   | 跳线选择                   |  |
| J45            | Bus_Mode       | 跳线(短接)                 |  |
| J46            | DMD 电流选择       | 电缆                     |  |
| J47            | 键盘接口           | 电缆                     |  |
| J48            | L2F_Sens       | 电缆                     |  |
| J49            | SSI SPI 控制     | 电缆                     |  |
| J52            | D_BLK          | 电缆                     |  |
| J53            | 3D_TOG         | 电缆                     |  |
| J54            | ADC 集成传感器板 I/F | 电缆                     |  |
| J55            | 色轮2号索引传感器      | 电缆                     |  |
| J56            | 车轮2电机驱动        | 电缆                     |  |
| J57            | 色轮1号索引传感器      | 电缆                     |  |
| J58            | 车轮 1 电机驱动      | 电缆                     |  |
| J59            | 1 号风扇          | 电缆                     |  |
| J60            | 2 号风扇          | 电缆                     |  |
| J61            | 3 号风扇          | 电缆                     |  |
| J62            | 5V 风扇          | 电缆                     |  |
| J63            | FMC 连接器        | CableBlue_LED_EN / 灯模式 |  |

## 3.1.1.2 DLPC4430EVM 测试点

| 参考位号     | 说明                |  |
|----------|-------------------|--|
| TP1      | ALF_HSYNC         |  |
| TP2      | ALF_VSYNC         |  |
| TP3      | CW_PWM2/SPD4      |  |
| TP4      | EXT_ARSTZ         |  |
| TP5      | HDMI_CEC          |  |
| TP6      | P_CLK1            |  |
| TP7      | P2_HSYNC          |  |
| TP8      | P_CLK2            |  |
| TP9      | P_DATAEN2         |  |
| TP10     | P2_HSYNC          |  |
| TP11     | P_CLK3            |  |
| TP12     | P1_VSYNC          |  |
| TP13     | P_DATAEN1         |  |
| TP14     | 1.2V SWREG        |  |
| TP15     | MTR_ARSTZ         |  |
| TP16     | 2.5V SWREG (PMD2) |  |
| TP17     | 1.8V SWREG (PMD2) |  |
| TP18     | HDMI_INT          |  |
| TP19     | P2_VSYNC          |  |
| TP20     | 3.3V REG(低功耗)     |  |
| <br>TP21 | POINTBLANK INDEX  |  |
| TP22     | LAMPCONTROL       |  |
| TP23     | 3.3V (外部)         |  |
| TP24     | ALF HSYNC         |  |
| <br>TP25 | 5V                |  |
| <br>TP26 | SSP1 CLK          |  |
| <br>TP27 | SSP1 DO           |  |
| <br>TP28 | SSP1 DI           |  |
| <br>TP29 | SSP1 CSZ0         |  |
| TP30     | PACKET READY      |  |
| <br>TP31 | PLUG DETECT       |  |
| <br>TP32 |                   |  |
| TP33     | CW PWM1           |  |
| <br>TP34 | SSP0 CSZ3         |  |
| <br>TP35 | 1.1V SWREG        |  |
| <br>TP36 | GND               |  |
| <br>TP37 | SSP0 CSZ1         |  |
| TP38     | ADC RST/COMP PWM  |  |
| TP39     | <br>2.5V SWREG    |  |
| TP40     | 1.8V              |  |
| TP41     | SSP0_CSZ2         |  |
| TP42     |                   |  |
| TP43     | 12V FIL           |  |
| TP44     | SSP0 CSZ0         |  |
| TP45     | 12V SOURCE        |  |
| TP46     | SSP0_CLK          |  |

DLP<sup>®</sup> 显示 ≥0.47 英寸阵列 WUXGA/1080p/WXGA/XGA/SVGA 评估模块 19

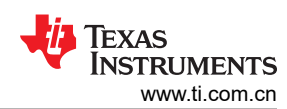

| 参考位号 | 说明                |
|------|-------------------|
| TP47 | DADSTRB           |
| TP48 | SSP0_TXD          |
| TP49 | SSP0_RXD          |
| TP50 | SSP2/LED_DIN      |
| TP51 | LED_DIR           |
| TP52 | LED_OE            |
| TP53 | LED_DOUT          |
| TP54 | LED_SCLK          |
| TP55 | ADC_RST/COMP_PWM  |
| TP56 | ADC_SCLK          |
| TP57 | ADC_SDIN          |
| TP58 | ADC_SDO           |
| TP59 | CW2_Potentiometer |
| TP60 | CW_INDEX2         |
| TP61 | CW_INDEX1         |
| TP62 | CW1_Potentiometer |
| TP63 | LAMPLITZ_FILTER   |
| TP64 | ADC_CSZ           |

### 3.1.2 DLP780NEEVM/DLP800REEVM 连接

图 3-2 描述了开关和连接器及其各自的位置。

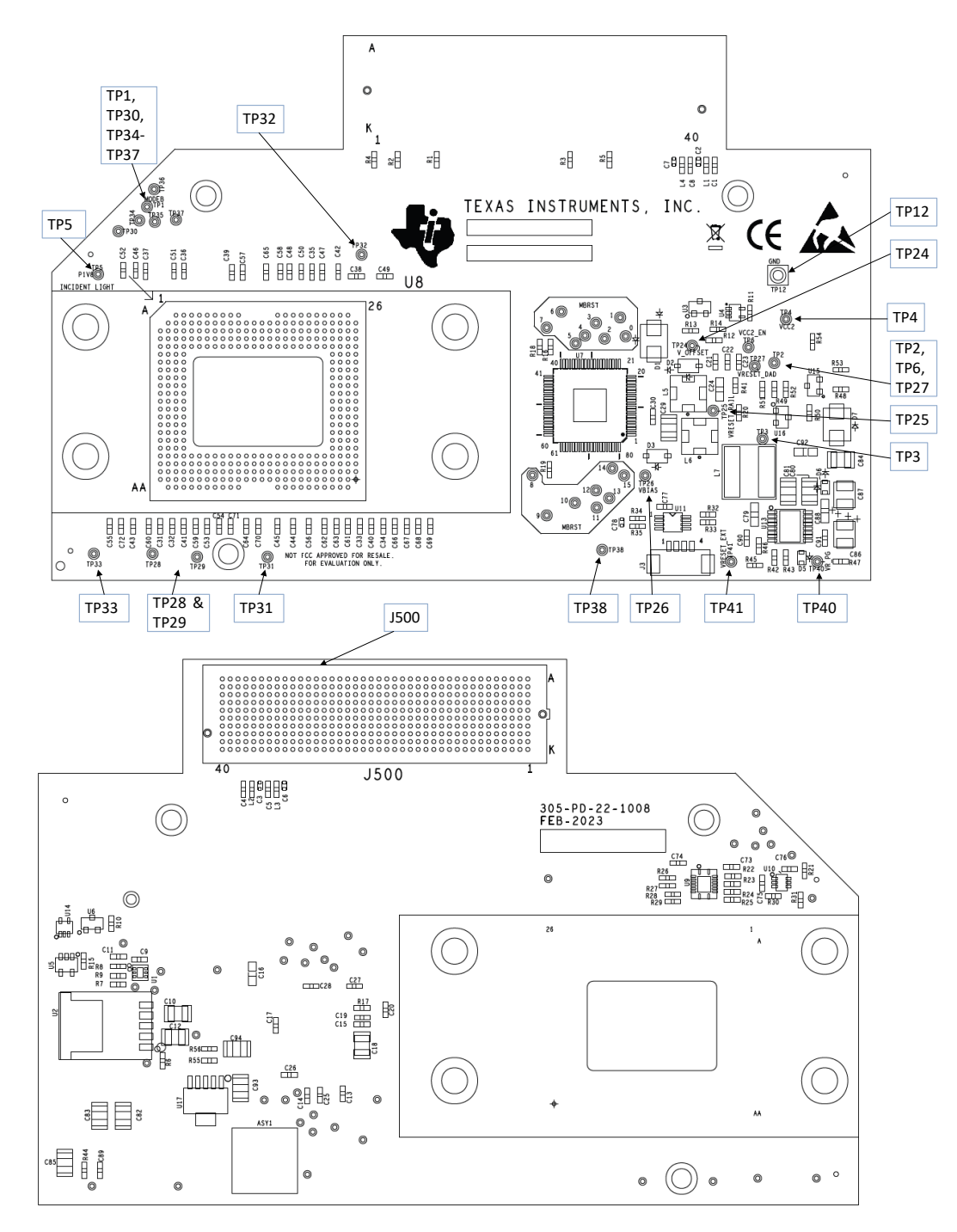

图 3-2. DLP780NEEVM/DLP800REEVM 测试点和连接器

#### 3.1.2.1 DLP780NEEVM/DLP800REEVM 连接器

| 参考位号 | 说明      | 物理连接类型 |
|------|---------|--------|
| J3   | I2C     | 电缆     |
| J500 | FMC 连接器 | 电缆     |

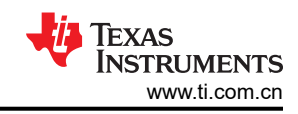

## 3.1.2.2 DLP780NEEVM/DLP800REEVM 测试点

| 参考位号 | 说明           |
|------|--------------|
| TP1  | DMD 模式       |
| TP2  | DMD_P3V3     |
| TP3  | DMD_P3V3     |
| TP4  | VCC2         |
| TP5  | DMD_P1V8     |
| TP6  | VCC2_EN      |
| TP7  | MBRST15      |
| TP8  | MBRST14      |
| TP9  | MBRST13      |
| TP10 | MBRST12      |
| TP11 | MBRST11      |
| TP12 | GND          |
| TP13 | MBRST10      |
| TP14 | MBRST9       |
| TP15 | MBRST8       |
| TP16 | MBRST7       |
| TP17 | MBRST6       |
| TP18 | MBRST5       |
| TP19 | MBRST4       |
| TP20 | MBRST3       |
| TP21 | MBRST2       |
| TP22 | MBRST1       |
| TP23 | MBRST0       |
| TP24 | V_OFFSET     |
| TP25 | VRESET_RAIL  |
| TP26 | VBIAS        |
| TP27 | VRESET_DAD   |
| TP30 | PROG_FUSE_EN |
| TP33 | SCP_TEST_MUX |
| TP37 | TEMP_ALERT   |
| TP38 | THERMAL_FLAG |
| TP41 | VRESET_EXT   |

图 3-3 描述了开关和连接器及其各自的位置。

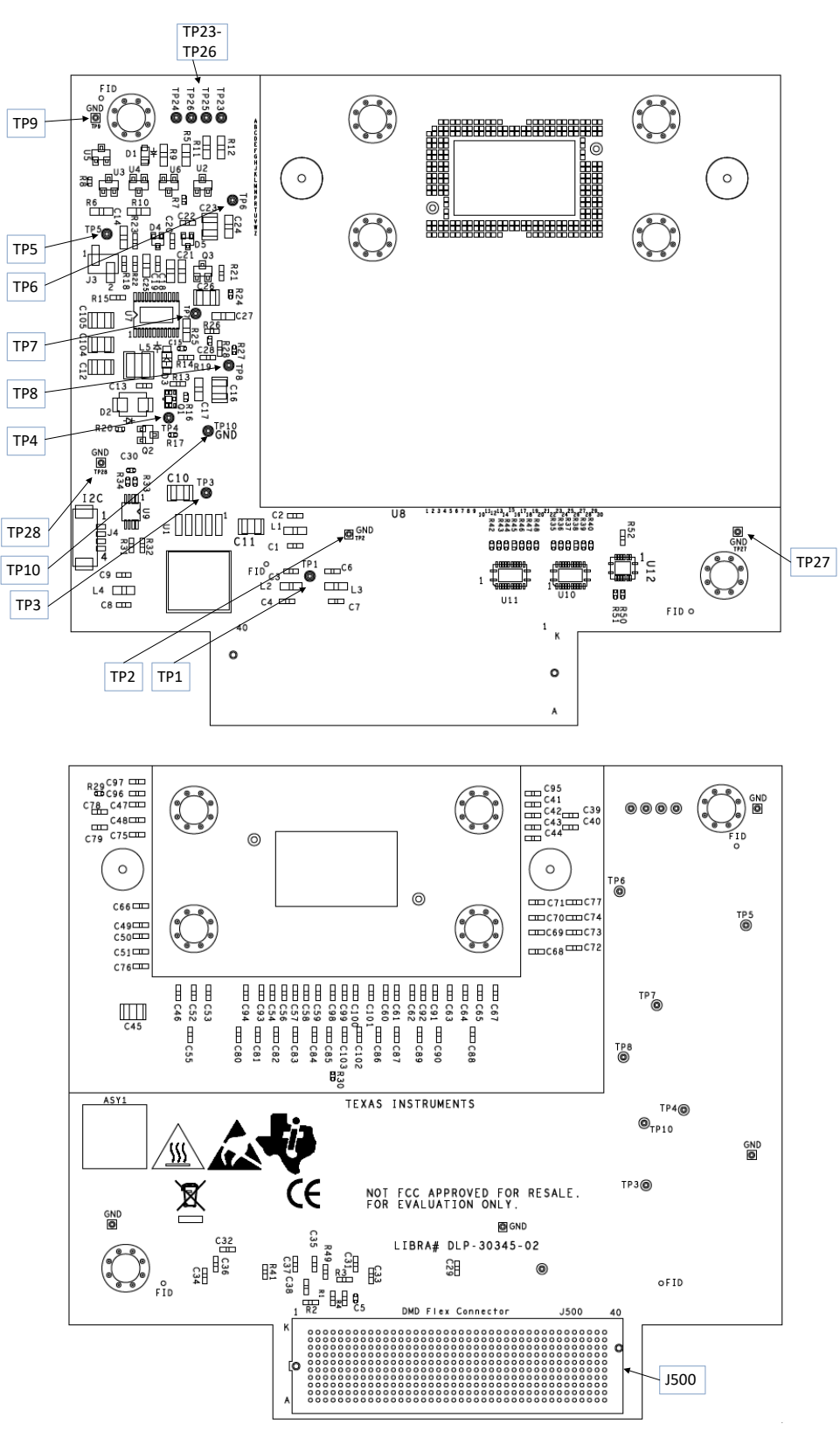

图 3-3. DLP470NEEVM/DLP480REEVM 测试点和连接器

#### 3.1.3.1 DLP470NEEVM/DLP480REEVM 连接器

| 参考位号 | 说明      | 物理连接类型 |
|------|---------|--------|
| J4   | I2C     | 电缆     |
| J500 | FMC 连接器 | 电缆     |

### 3.1.3.2 DLP470NEEVM/DLP480REEVM 测试点

| 参考位号 | 说明        |
|------|-----------|
| TP1  | DMD_P3P3V |
| TP2  | GND       |
| TP3  | DMD_P1P8V |
| TP4  | VOFFSET   |
| TP5  | EN_OFFSET |
| TP6  | VRESET    |
| TP7  | VBIAS     |
| TP8  | PG_OFFSET |
| TP9  | GND       |
| TP10 | GND       |
| TP23 | BIST_A    |
| TP24 | BIST_B    |
| TP25 | BIST_C    |
| TP26 | BIST_D    |
| TP27 | GND       |
| TP28 | GND       |

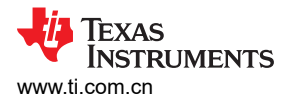

#### 3.1.4 DLP550HEEVM/DLP550JEEVM/DLP650LEEVM 连接

图 3-4 描述了开关和连接器及其各自的位置。

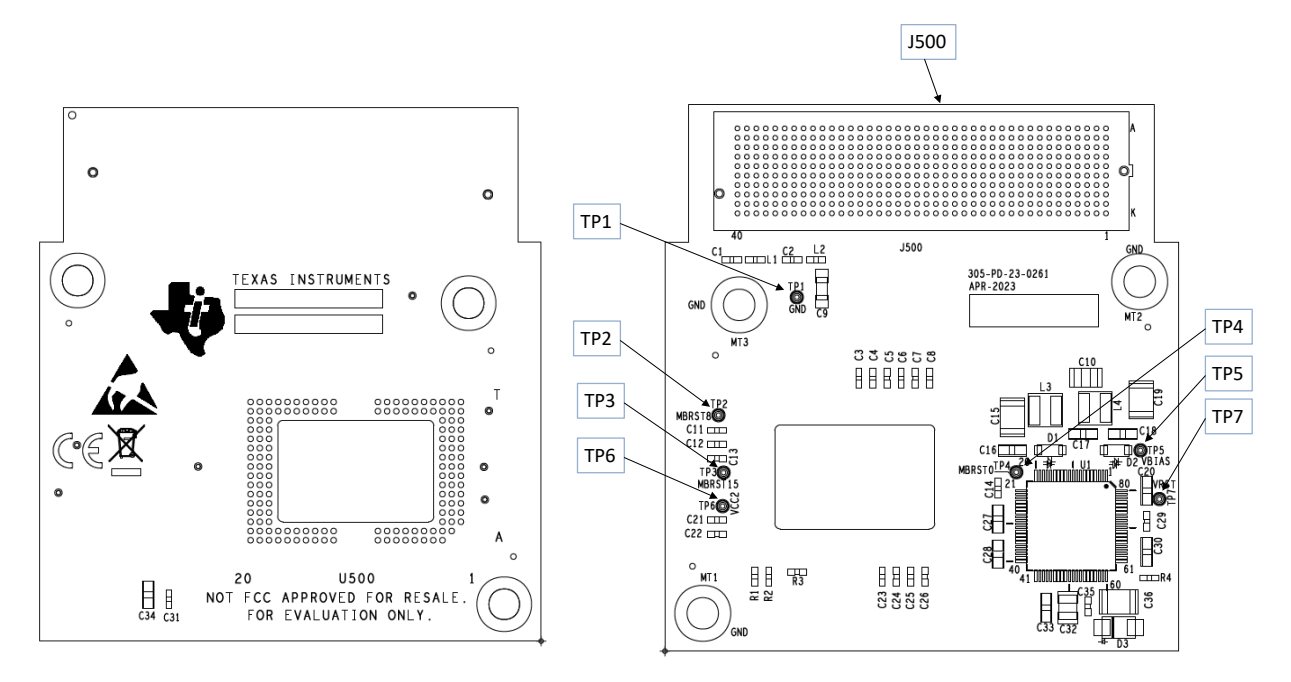

#### 图 3-4. DLP550HEEVM/DLP550JE/DLP650LE 测试点和连接器

#### 3.1.4.1 DLP550HEEVM/DLP550JEEVM/DLP650LEEVM 连接器

| 参考位号 | 说明      | 物理连接类型 |
|------|---------|--------|
| J500 | FMC 连接器 | 电缆     |

#### 3.1.4.2 DLP550HEEVM/DLP550JEEVM/DLP650LEEVM 测试点

| 参考位号 | 说明      |
|------|---------|
| TP1  | GND     |
| TP2  | MBRST8  |
| TP3  | MBRST15 |
| TP4  | MBRST0  |
| TP5  | VBIAS   |
| TP6  | VCC2    |
| TP7  | VRESET  |

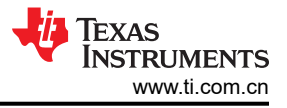

### 3.1.5 DLP650NEEVM/DLP670REEVM 连接

图 3-5 描述了开关和连接器及其各自的位置。

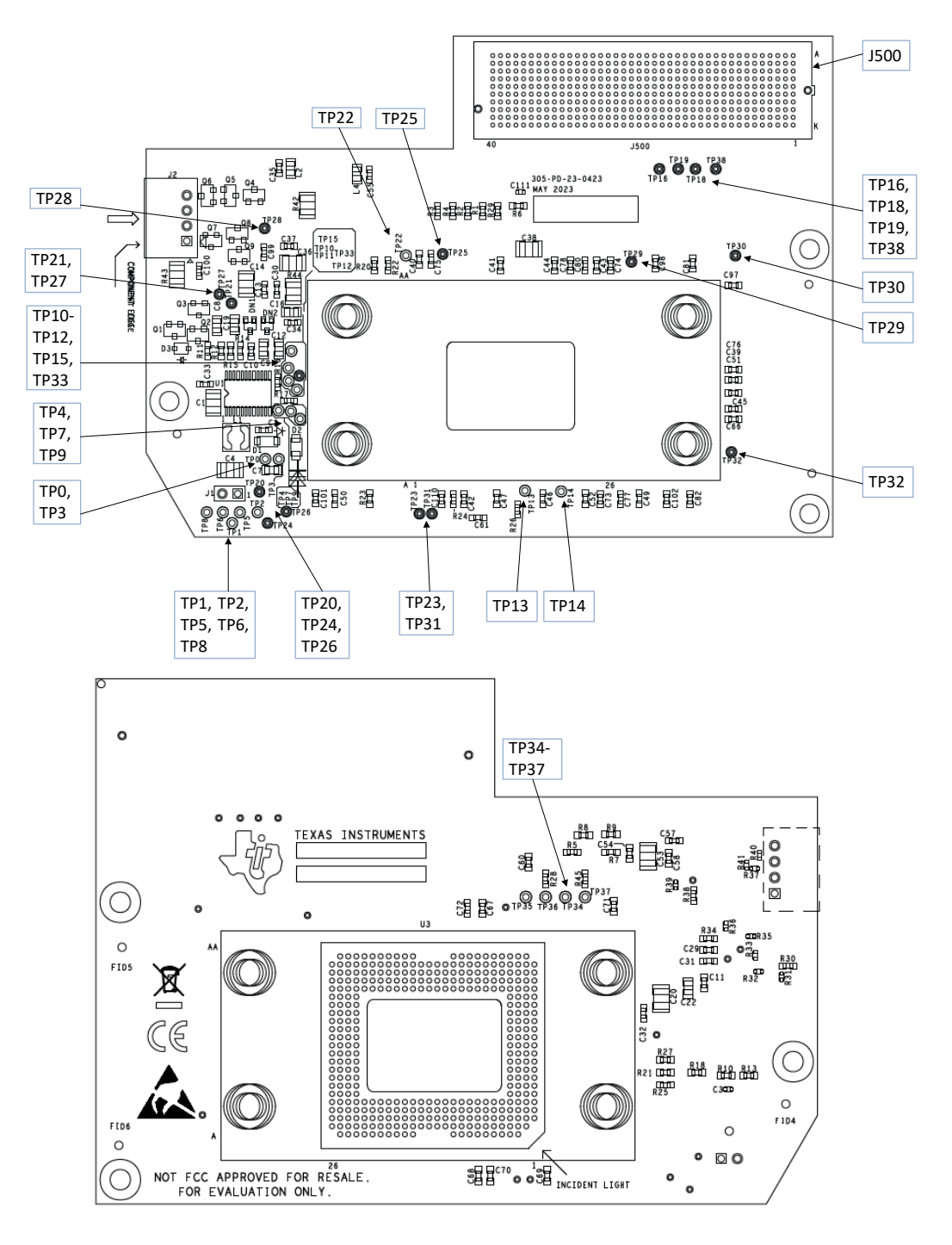

图 3-5. DLP650NEEVM/DLP670REEVM 测试点和连接器

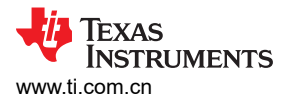

#### 3.1.5.1 DLP650NEEVM/DLP670REEVM 连接器

| 参考位号 | 说明               | 物理连接类型  |
|------|------------------|---------|
| J1   | 3.3V 至 EN_OFFSET | 跳线(短接)  |
| J2   | 功率 (外部)          | 电缆(未组装) |
| J500 | FMC 连接器          | 电缆      |

#### 3.1.5.2 DLP650NEEVM/DLP670REEVM 测试点

| 参考位号      | 说明          |
|-----------|-------------|
| TP[0:15]  | MBRST[0:15] |
| TP16      | DMDSPARE0   |
| TP18      | SSP_DAD2CSZ |
| TP19      | SSP_DAD1CSZ |
| TP20      | VOFFSET     |
| TP21      | VRESET      |
| TP22      | BIST_A      |
| TP23      | BIST_B      |
| TP24      | ТЕМР        |
| TP25-TP32 | GND         |
| TP33      | VBIAS       |
| TP34      | M_SSP1_CLK  |
| TP35      | M_SSP1_TXD  |
| TP36      | M_SSP1_CSZ0 |
| TP37      | M_SSP1_RXD  |
| TP38      | MODE_B      |

#### 3.2 电源要求

#### 3.2.1 外部电源要求

DLPC4430EVM 不包含电源。外部电源具有如下要求:

- 标称电压:12V 直流 -5%/+10%
- 最大输出电流:7A
- 直流连接器尺寸:
  - 内径:2.5mm
  - 外径:5.5mm
  - 轴:9.5mm 母接头,中心正极
- 效率等级:V
- 建议的电源为
- Digi-Key 器件型号 993-1009-ND 或等效器件

#### 备注

外部电源监管合规认证:建议选择和使用外部电源,除了符合适用的区域产品法规和安全认证要求,如 (举例) UL、CSA、VDE、CCC、PSE等外,还满足 TI 要求的最低电气额定值。

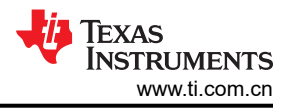

## 4 硬件设计文件

### 4.1 原理图

请参阅 DLPC4430EVM 产品页面上的控制器或相关 DMD 中引用的设计文件。

## 4.2 PCB 布局

请参阅 DLPC4430EVM 产品页面上的控制器或相关 DMD 中引用的设计文件。

### 4.3 物料清单 (BOM)

请参阅 DLPC4430EVM 产品页面上的控制器或相关 DMD 中引用的设计文件。

### 5 其他信息

#### 5.1 如果您需要协助

请参阅 DLP E2E 社区支持论坛。

#### 5.2 警告标签

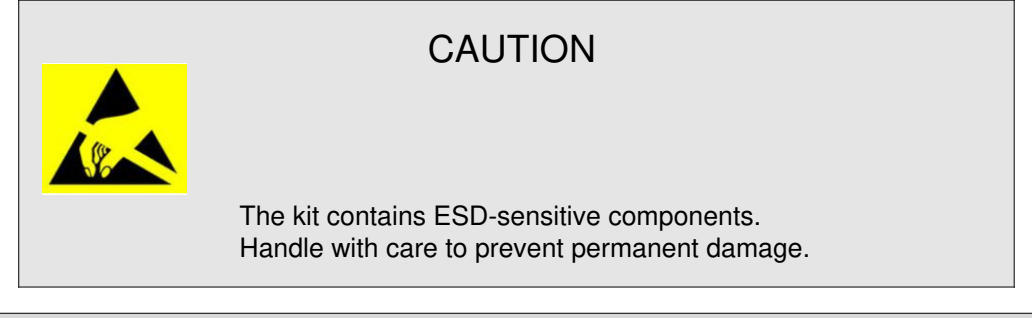

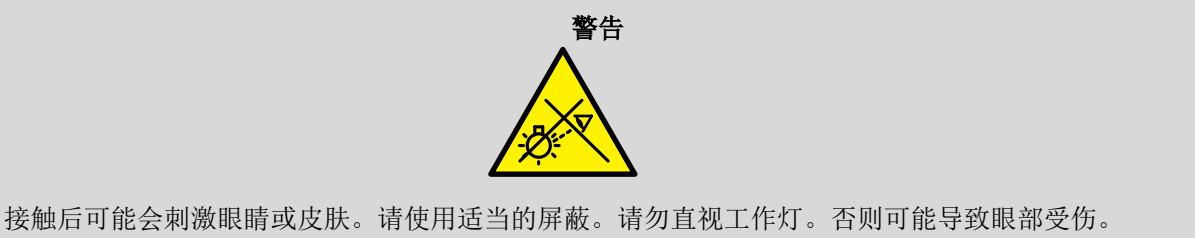

## 商标

DLP<sup>®</sup> is a registered trademark of Texas Instruments. 所有商标均为其各自所有者的财产。

TEXAS INSTRUMENTS www.ti.com.cn

## 6 相关文档

DLP550HE 数据表:DLP550HE 数字微镜器件(DMD),DLPS238 DLP550JE 数据表:DLP550JE 数字微镜器件(DMD),DLPS101 DLP650LE 数据表:DLP650LE 数字微镜器件(DMD),DLPS095 DLP470NE 数据表:DLP470NE 数字微镜器件(DMD),DLPS159 DLP480RE 数据表:DLP480RE 数字微镜器件(DMD),DLPS160 DLP650NE 数据表:DLP650NE 数字微镜器件(DMD),DLPS097 DLP670RE 数据表:DLP670RE 数字微镜器件(DMD),DLPS241 DLP780NE 数据表:DLP780NE 数字微镜器件(DMD),DLPS188 DLP800RE 数据表:DLP780NE 数字微镜器件(DMD),DLPS209 DLPC4430 数据表:DLP800RE 数字微镜器件(DMD),DLPS209 DLPC4430 数据表:DLPA100 电源管理和电机驱动器,DLPS036 DLPA100 数据表:DLPA200 DLP DMD 驱动器,DLPS015 DLPA300 数据表:DLPA300 DLP HEP DMD 驱动器,DLPS227 TPS65145 数据表:TPS65145 具有线性稳压器和电源的三路输出 LCD 电源,DLPS053

#### 重要声明和免责声明

TI"按原样"提供技术和可靠性数据(包括数据表)、设计资源(包括参考设计)、应用或其他设计建议、网络工具、安全信息和其他资源, 不保证没有瑕疵且不做出任何明示或暗示的担保,包括但不限于对适销性、某特定用途方面的适用性或不侵犯任何第三方知识产权的暗示担 保。

这些资源可供使用 TI 产品进行设计的熟练开发人员使用。您将自行承担以下全部责任:(1) 针对您的应用选择合适的 TI 产品,(2) 设计、验 证并测试您的应用,(3) 确保您的应用满足相应标准以及任何其他功能安全、信息安全、监管或其他要求。

这些资源如有变更,恕不另行通知。TI 授权您仅可将这些资源用于研发本资源所述的 TI 产品的应用。严禁对这些资源进行其他复制或展示。 您无权使用任何其他 TI 知识产权或任何第三方知识产权。您应全额赔偿因在这些资源的使用中对 TI 及其代表造成的任何索赔、损害、成 本、损失和债务,TI 对此概不负责。

TI 提供的产品受 TI 的销售条款或 ti.com 上其他适用条款/TI 产品随附的其他适用条款的约束。TI 提供这些资源并不会扩展或以其他方式更改 TI 针对 TI 产品发布的适用的担保或担保免责声明。

TI 反对并拒绝您可能提出的任何其他或不同的条款。

邮寄地址:Texas Instruments, Post Office Box 655303, Dallas, Texas 75265 Copyright © 2024,德州仪器 (TI) 公司